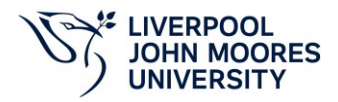

## **E-learning Module Completion Data**

Module completion data is available to view by staff and line managers within **Staff Infobase** which can be accessed via **'Quick Links'** on the LJMU Staff Home Page. Enter your username and current LJMU password to login.

For **individual staff** in Staff Infobase, click on:

- LIMU Employee Self Service
- Online Learning LJMU

Please note: It can take several minutes for your course details to upload.

**Course Details** 

| Course Name 🛆                                                                          | Enrolment<br>Status |  | Cert Expires | Date<br>Enrolled | Date Last Accessed | Date Started | Date<br>Completed |
|----------------------------------------------------------------------------------------|---------------------|--|--------------|------------------|--------------------|--------------|-------------------|
| Mandatory - 2021 Q2 Awareness training - How to Create Strong Passwords                | Passed              |  |              | 05-Apr-2021      |                    | 20-Apr-2021  | 20-Apr-2021       |
| Mandatory - 2021 Q2 Awareness training - Join the Craze of the Passphrase              | Passed              |  |              | 05-Apr-2021      |                    | 20-Apr-2021  | 20-Apr-2021       |
| Mandatory - 2021 Q2 Awareness training - Privacy Basics                                | Passed              |  |              | 05-Apr-2021      |                    | 20-Apr-2021  | 20-Apr-2021       |
| Mandatory - 2021 Q3 Awareness Training - Cyber Essentials Series: Working<br>Remotely  | Passed              |  |              | 12-Jul-2021      |                    | 29-Jul-2021  | 29-Jul-2021       |
| Mandatory - 2021 Q3 Awareness Training - Handling and Sharing Sensitive<br>Information | Passed              |  |              | 12-Jul-2021      |                    | 29-Jul-2021  | 29-Jul-2021       |
| Mandatory - 2022 Q2 Awareness Training - Data Protection Policy                        | Passed              |  |              | 11-Apr-2022      |                    | 26-May-2022  | 26-May-2022       |
| Mandatory - 2022 Q2 Awareness Training - Personal Data Breach Policy                   | Passed              |  |              | 11-Apr-2022      |                    | 26-May-2022  | 26-May-2022       |
| Mandatory - 21/22 Q3 Awareness Training - Phishing Foundations                         | Passed              |  |              | 29-Aug-2022      |                    | 02-Sep-2022  | 02-Sep-2022       |
| Mandatory - 21/22 Q3 Awareness Training - Social Engineering Foundations               | Passed              |  |              | 29-Aug-2022      |                    | 02-Sep-2022  | 02-Sep-2022       |
| Mandatory - November 2021 Training Campaign - Mobile Device Security                   | Passed              |  |              | 08-Nov-2021      |                    | 19-Nov-2021  | 19-Nov-2021       |
|                                                                                        |                     |  |              |                  |                    |              |                   |

For Line Managers in Staff Infobase, click on:

- LJMU Manager Self Service
- LIMU Manager Online Learning
- > Online Learning LJMU

Click the Action option in the list of staff available.

| Job            | Department      | Action   |
|----------------|-----------------|----------|
| Administrative | Human Resources |          |
| Administrative | Human Resources |          |
| Administrative | Human Resources | ₽        |
| Administrative | Human Resources | <b>B</b> |

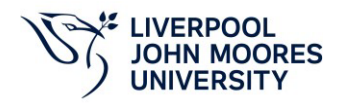

The page with the individual module details for the member of staff will show the following information:

| Search                                                                              |                               |                                       |                                   |                                        |                           |
|-------------------------------------------------------------------------------------|-------------------------------|---------------------------------------|-----------------------------------|----------------------------------------|---------------------------|
| Course Name 🚽 🤉 Search Clear                                                        |                               |                                       |                                   |                                        |                           |
| Course Details                                                                      |                               |                                       |                                   |                                        |                           |
| •••                                                                                 |                               |                                       |                                   |                                        | Rows 1 to 30              |
| Course Name 🛆                                                                       | Enrolment Status 🛆 Percentage | e 🛆 Cert Expires At 🛆 Date Enrolled 🗠 | Date Last Accessed 🛆 Date Started | $\triangle$ Date Completed $\triangle$ | Certificate Name Source 🛆 |
| Mandatory - 2021 Q2 Awareness training - How to Create Strong Passwords             | Passed                        | 05-Apr-2021                           | 20-Apr-2021                       | 20-Apr-2021                            | KNOWBE4 🔺                 |
| Mandatory - 2021 Q2 Awareness training - Join the Craze of the Passphrase           | Passed                        | 05-Apr-2021                           | 20-Apr-2021                       | 20-Apr-2021                            | KNOWBE4                   |
| Mandatory - 2021 Q2 Awareness training - Privacy Basics                             | Passed                        | 05-Apr-2021                           | 20-Apr-2021                       | 20-Apr-2021                            | KNOWBE4                   |
| Mandatory - 2021 Q3 Awareness Training - Cyber Essentials Series: Working Remotely  | Passed                        | 12-Jul-2021                           | 29-Jul-2021                       | 29-Jul-2021                            | KNOWBE4                   |
| Mandatory - 2021 Q3 Awareness Training - Handling and Sharing Sensitive Information | Passed                        | 12-Jul-2021                           | 29-Jul-2021                       | 29-Jul-2021                            | KNOWBE4                   |
| Mandatory - 2022 Q2 Awareness Training - Data Protection Policy                     | Passed                        | 11-Apr-2022                           | 26-May-2022                       | 26-May-2022                            | KNOWBE4                   |
| Mandatory - 2022 Q2 Awareness Training - Personal Data Breach Policy                | Passed                        | 11-Apr-2022                           | 26-May-2022                       | 26-May-2022                            | KNOWBE4                   |
| Mandatory - 21/22 Q3 Awareness Training - Phishing Foundations                      | Passed                        | 29-Aug-2022                           | 02-Sep-2022                       | 02-Sep-2022                            | KNOWBE4                   |
| Mandatory - 21/22 Q3 Awareness Training - Social Engineering Foundations            | Passed                        | 29-Aug-2022                           | 02-Sep-2022                       | 02-Sep-2022                            | KNOWBE4                   |
| Mandatory - November 2021 Training Campaign - Mobile Device Security                | Passed                        | 08-Nov-2021                           | 19-Nov-2021                       | 19-Nov-2021                            | KNOWBE4 👻                 |

Back

## **Downloading Training History**

All staff can download their module **Training History** in LearnUpon.

To view details of all module completion data, select the blue '**Training History'** tab underneath your name (initials).

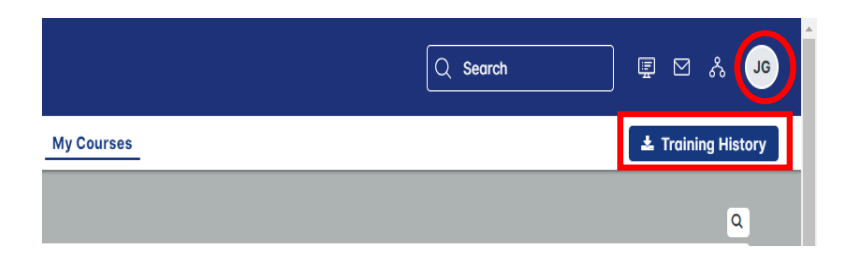

The option to download your Training History in PDF or Excel format will appear. Select the **PDF** or **CSV** option and click on the **'Generate download link'** to download your module data.

| 🕹 Download Training History |                              |
|-----------------------------|------------------------------|
| Download as<br>PDF<br>CSV   |                              |
|                             | Close Generate download link |

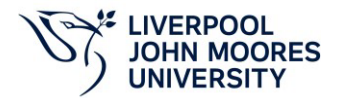

The option to Download your Training History will appear. Click on the 'available here for download' option.

| 📩 Download Certificate                                                                                     |       |
|----------------------------------------------------------------------------------------------------|-------|
| Your file has been generated and is <b>available here for download</b> . (This PRL will expire in 15 mins) |       |
|                                                                                                    | Close |

Click on the **Download** option at the top right-hand corner of your screen to download your Training History.

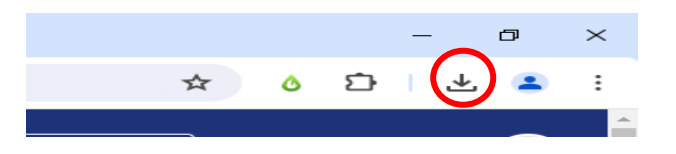

This will provide details of all module completion for the current and past three years of training history.

When you have finished your session, click on your name (initials) near the top right-hand corner of your screen to Logout of LearnUpon.

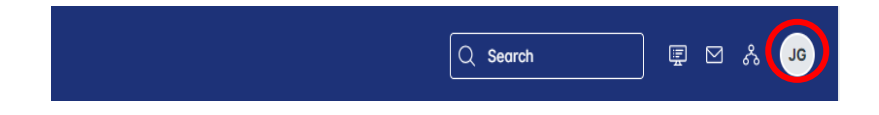

## **Downloading Certificates**

Please Note: It is highly recommended to download and print or save a copy of the certificate as evidence that you have completed the modules.

To access the certificate, click on the **Completed** tab, then click on the **Certificate** tab.

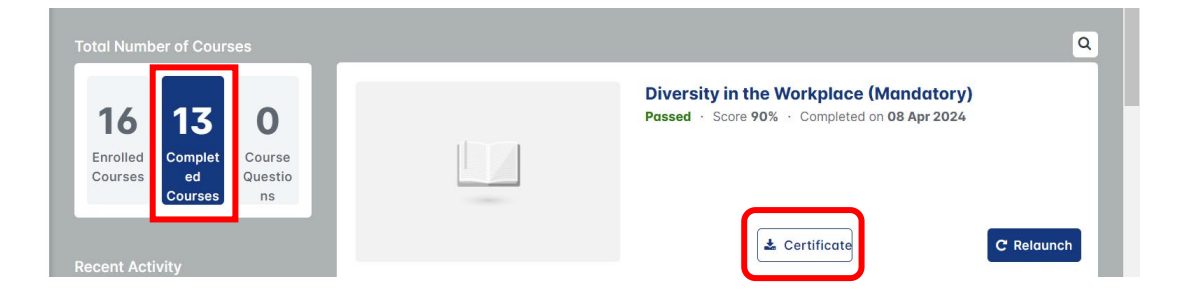

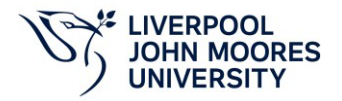

The option to Download Certificate will appear. Click on 'available here for download' option.

| 🕹 Download Certificate                                                                                    |    |
|----------------------------------------------------------------------------------------------------|----|
| Your file has been generated and is <u>available here for download</u> . (This UL will expire in 15 mins) |    |
| Cio                                                                                                    | se |
| ownload option near the top right-hand corner of your screen                                              | Ł  |

Click on the download option near the top right-hand corner of your screen to download the certificate as a PDF to print or save.

Please email J.Graham@ljmu.ac.uk or orgdev@ljmu.ac.uk if you have any queries.